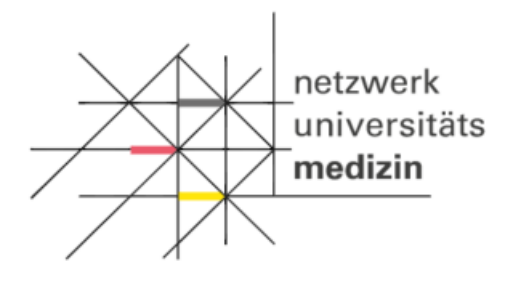

## Informationsblatt zu Client-Zertifikaten und secuTrial

## Voraussetzungen:

Der Arbeitsplatzrechner benötigt:

- Internetverbindung (Test: <u>https://st03.mi.med.uni-goettingen.de/cgi-bin/WebObjects/productive-DataCapture.woa/wa/choose?customer=DZHK</u>)
- Microsoft Internet Explorer ab Version 8, Firefox ab Version 27 oder Chrome ab Version 30 unter (mind.) Windows 7
- Die Ausführung von JavaScript muss im Browser aktiviert sein
- Hinsichtlich der zum Einsatz kommenden Verschlüsselungsverfahren für die Datenübertragung per Web-Browser sind Vorgaben der Datenschutzbeauftragten umzusetzen: Die Nutzung von TLS 1.2 ist erforderlich. Ob der zu verwendende Browser diese Verschlüsselungstechnik unterstützt kann der TLS1.2 Test gemacht werden (Siehe <u>FAQ-Bereich</u>: <u>http://dzhk.de/das-dzhk/klinischedzhk-studien/3-wissenschaftliche-infrastruktur-des-dzhk/faq/</u>).

## Installationsanweisung für ein Client-Zertifikat:

Nachdem das Client-Zertifikat beantragt wurde, prüft die THS den Antrag und verschickt das Zertifikat an den Antragsteller. Zur Installation des Zertifikates wird ein Passwort benötigt, welches sie in einer separaten E-Mail erhalten.

Für die Installation des Client-Zertifikats in den Browsern Internet Explorer oder Chrome haben Sie folgende Optionen:

- die Installation über die Zertifikatverwaltung (certmgr.msc). Eine Anleitung dafür finden Sie unter <u>http://windows.microsoft.com/de-de/windows/import-export-certificates-private-keys#1TC=windows-7</u>;
- die Installation durch den Zertifikatimport-Assistenten. Der Assistent öffnet sich automatisch, sobald Sie auf das erhaltene Client-Zertifikat einen Doppelklick ausgeführt haben. Hinweis: Wenn Sie im Zertifikatimport-Assistenten auf Durchsuchen klicken, um das Client-Zertifikat zu suchen, werden im Dialog Öffnen standardmäßig nur X.509-Zertifikate angezeigt. Möchten Sie einen anderen Zertifikattyp installieren, müssen Sie diesen im entsprechenden Auswahlfeld auswählen.

Hinweis: Bitte beachten Sie, dass sich die Darstellung der Icons in Abhängigkeit von der Browserversion unterscheiden kann.

Da der Mozilla Firefox Browser nicht den Zertifikatsspeicher von Windows benutzt, ist eine Firefoxspezifische Verfahrensweise zur Installation des Client-Zertifikates notwendig. Unter nachfolgendem Link finden Sie eine Installations- und Importanweisung: <u>http://security.ag-</u> <u>nbi.de/Projekte/XMLSicherheitsdienste/Demonstrator/de/InstallCertFirefox.html</u>

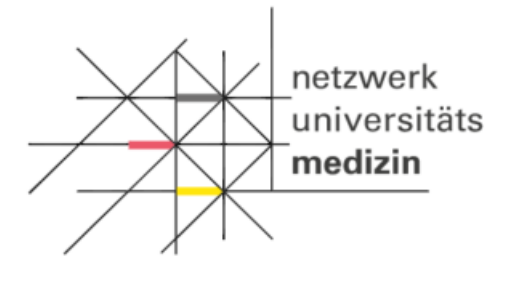

## Testung des Client-Zertifikats:

Öffnen Sie den Browser, für den das Zertifikat eingerichtet wurde, und führen Sie die nachfolgenden Schritte aus.

1.<u>https://browser-test.med.uni-greifswald.de/</u>

Wenn Sie folgenden Hinweis angezeigt bekommen, war der Test erfolgreich:

TLS 1.2 Browser Test

Ihr Browser unterstützt TLS 1.2 Sie müssen nichts weiter tun.

Hinweis: Für Browser wie dem Internet Explorer 10 muss die Internet-Verschlüsselung TLS 1.2 manuell aktiviert werden. Der nachfolgenden Link beschreibt die Vorgehensweise: http://www.guntiahoster.de/blog/2013/allgemein/tls-12-im-browser-aktivieren/

 Rufen Sie in ihren Webbrowser folgende Webseite für die Überprüfung des Client-Zertifikates auf: <u>https://test.ths.dzhk.med.uni-greifswald.de/dzhk/html/authenticated.xhtml</u>
Wenn Sie folgenden Hinweis angezeigt bekommen, war der Test erfolgreich:

ID-Management

Sie wurden bei der Treuhandstelle des DZHK erfolgreich authentifiziert. Sie müssen nichts weiter tun.